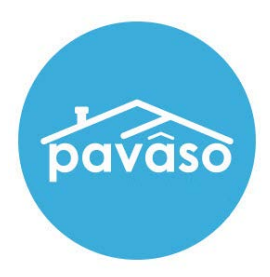

# **Title Holder Role**

Revised: 12/10/2023

Pavaso

### **Table of Contents**

| Adding an Additional Party for Title Holder | 2                            |
|---------------------------------------------|------------------------------|
| Add Title Holder Role to Existing Orders    | 2                            |
| New orders with a Title Holder Role         | Error! Bookmark not defined. |
| Title Holder Role Added as Signers          | 4                            |
| Pavaso Support                              | 4                            |

## Adding an Additional Party for Title Holder Add Title Holder Role to Existing Orders

Select existing order from the Order Lobby.

|                                                                                                    | Digital Close<br>Enterprise |        |                    |                                | Current d                          | ate/time: 12/1:<br>e Order Not | 2/2023 10:14:35 AN<br>ifications Admin |
|----------------------------------------------------------------------------------------------------|-----------------------------|--------|--------------------|--------------------------------|------------------------------------|--------------------------------|----------------------------------------|
| Order Lobby Display orders from: 9/13/2023 12/12/2023   Select an Order below to view the details Show delated orders |                             |        |                    |                                |                                    |                                |                                        |
| Open                                                                                                    | Closed                      | Search | Criteria: Orde     | r Number 🗸                     | Q Search Ord                       | ler                            | X Search                               |
| ORDER<br>NUMBER                                                                                                    | LOAN NUMBER BORROWER SELLER | NOTARY | COMPANY            | PROPERTY                       | SCHEDULED<br>CLOSING<br>DATE 🚽     | ACTUAL<br>CLOSING<br>DATE      | STATUS T                               |
| Testord                                                                                                    | Tom Paris                   | N/A    | Stargazer<br>Title | 1123 Street,<br>City, TX 55185 | 11/16/2023<br>11:42 AM<br>Mountain |                                | Pending<br>Review                      |

Select Edit.

| 1123 Street, City, TX<br>55185                   |
|--------------------------------------------------|
|                                                  |
| 📝 Edit 🛔 Replicate Order                         |
| ORDER NUMBER:<br>Releaseorder                    |
| COMPANY:<br>Stargazer Title                      |
| BUYER:<br>Tom Paris                              |
| SELLER:                                          |
| SALES PRICE:<br>\$ 0.00                          |
| CLOSING DATE:<br>11/16/2023 11:12 AM<br>Mountain |
| COUNT DOWN TO CLOSING:                           |
| 0 0 0 0<br>DAYS HOURS MINUTES SECONDS            |

#### Scroll down to Additional Party and select Title Holder in the As Role dropdown.

| Additional Party                                    |                   |               |  |
|-----------------------------------------------------|-------------------|---------------|--|
| As Role (*)                                         | Email Address (*) | Username      |  |
| (Please select an item)                             | •                 |               |  |
| (Please select an item)<br>Co-signer<br>LoanOfficer | Middle Name       | Last Name (*) |  |
| Title Holder                                        |                   |               |  |
| LoanOriginator                                      |                   |               |  |

#### Enter the Title Holder's information.

Note: Title holder is linked to either Buyer or Seller. Select the appropriate party from the Linked To dropdown.

| Additional Party    |                             |                   |
|---------------------|-----------------------------|-------------------|
| As Role             | Email Address (*)           | Username          |
| Title Holder        | ✓ quarkstitle@mailinator.cc | m                 |
| First Name (*)      | Middle Name                 | Last Name (*)     |
| Quark               |                             | Smith             |
| Suffix Name         |                             |                   |
|                     |                             |                   |
| Linked To           |                             |                   |
| Buyer 1 - Tom Paris | ~                           |                   |
|                     |                             |                   |
|                     |                             | Add another Party |

Select Save at the top or bottom of the order details screen. Then select OK.

| Save | Information *            |    |  |
|------|--------------------------|----|--|
|      | Edit Order Successfully! |    |  |
|      |                          | ок |  |

### **Title Holder Role Added as Signers**

If a Title Holder has been added to an order, they will appear in the signature tag Signer drop-down menu. Select the type of tag, then select the Title Holder from the drop-down menu.

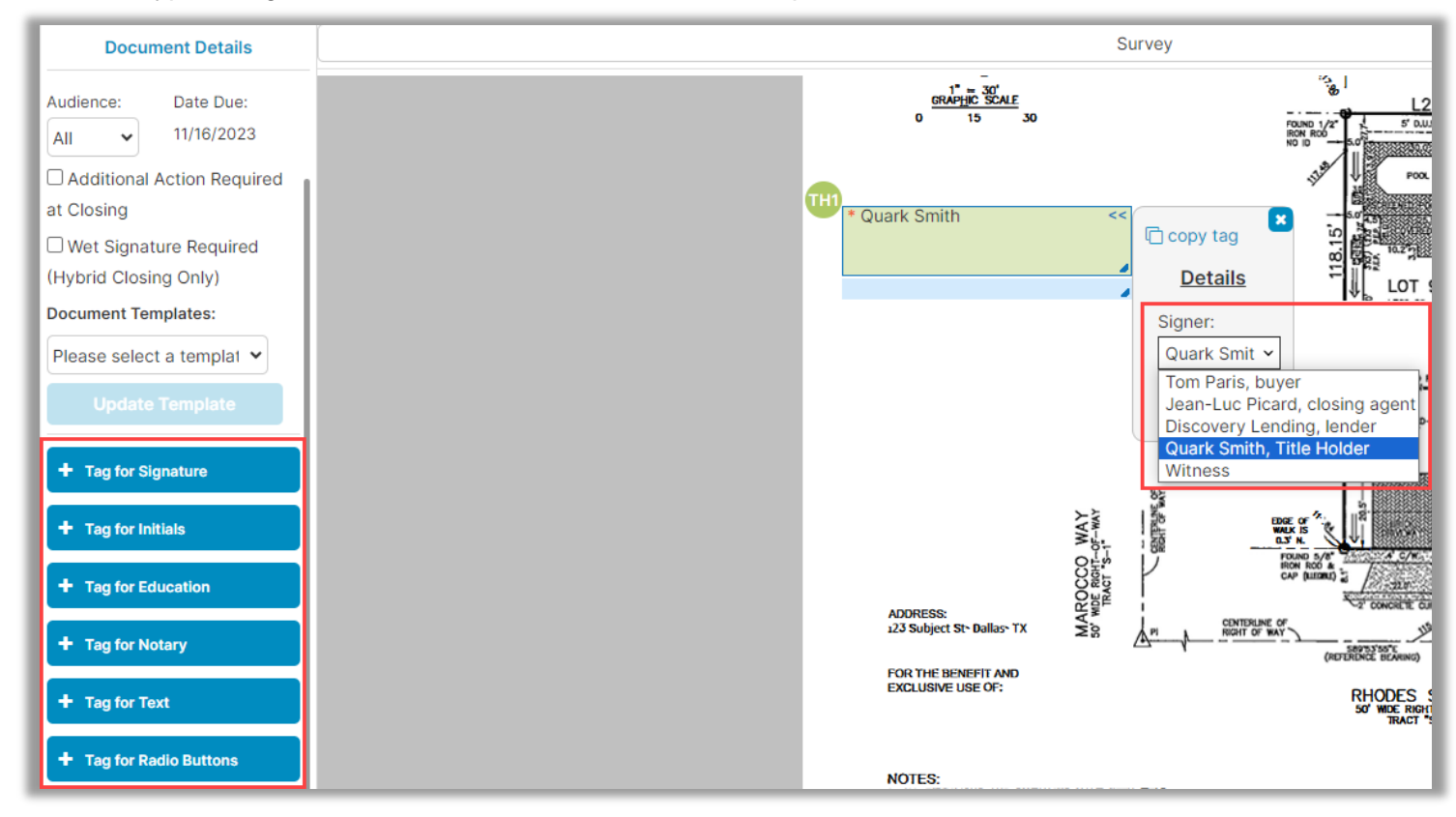

Select **Save** in the top right, then **OK**.

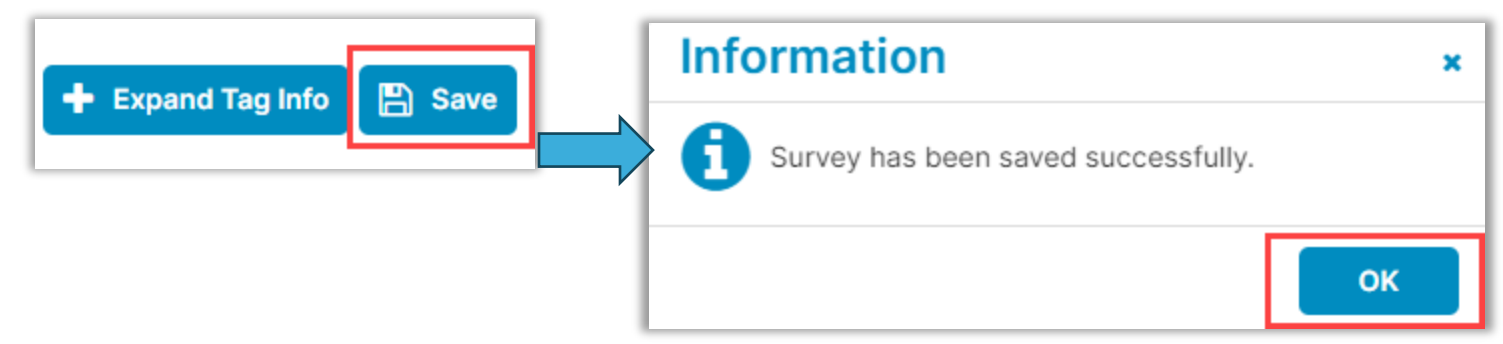

# **Pavaso Support**

Support Hours: https://pavaso.com/contact/ Phone/ Closing Hotline: (866) 288-7051 Email: support@pavaso.com View Our 24/7 Online Help Library